# ParkCharge Digital Wallet User Guide

#### Taxi Operator Guide

#### **Contents :**

- 1 | Logging In
- 9 | Changing Details
- 2 | Sign Up Guide
- 10 | View Balance & Top Up

11 | Statements

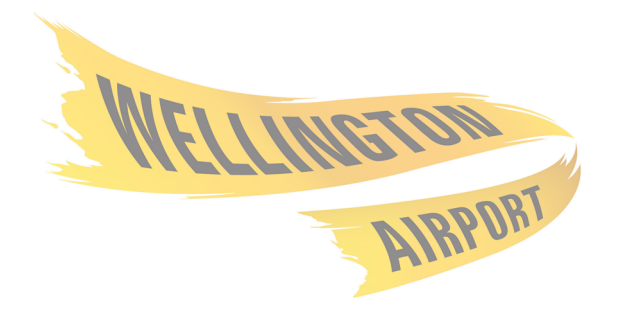

## **Home Page**

#### Website :

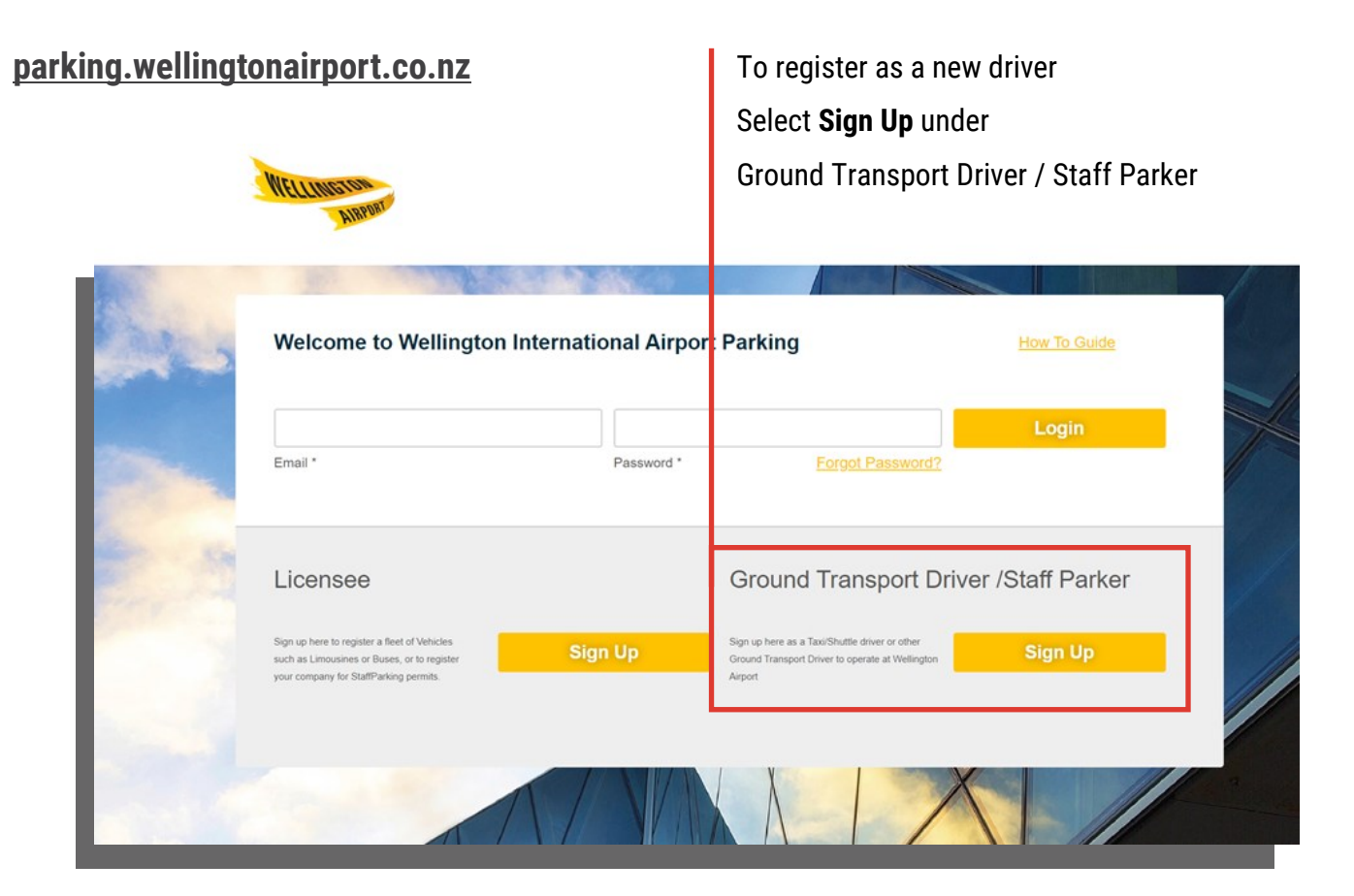

| Welcome to Welling | gton International Airport Parking | 1                | How To Guide |  |
|--------------------|------------------------------------|------------------|--------------|--|
| Email *            | Password *                         | Forgot Password? | Login        |  |

To Sign In as a registered driver enter your email and password

1

Passwords can be reset using the "Forgot Password ?" link

### **Personal Details**

#### Step By Step Sign Up Guide.

To create a Driver Account, follow this step by step guide.

After Selecting Sign Up under Ground Transport Driver / Staff Parker on the home page :

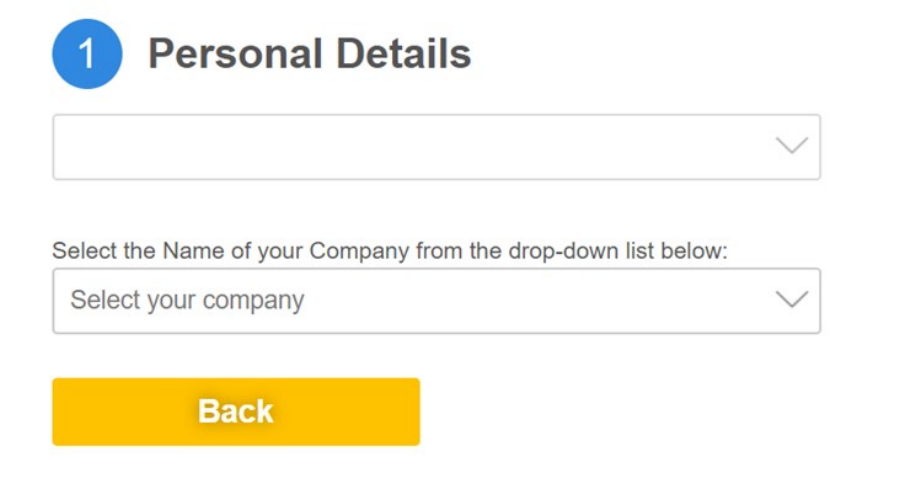

In the "Select Driver Type" field choose Commercial Vehicle Operator

Under "Select your company", select the company that you work for from the drop-down list

#### Note :

If your company is not listed, then they need to register as a Licensee, please contact <u>transport@wellingtonairport.co.nz</u> if you require assistance with this.

# **Personal Details**

|                           |                                       | $\sim$                                                                           |
|---------------------------|---------------------------------------|----------------------------------------------------------------------------------|
| Select the Name of your C | ompany from the drop-down list below: |                                                                                  |
| WIAL                      |                                       | $\sim$                                                                           |
| Your Details              |                                       |                                                                                  |
| John                      | Smith                                 | johnsmith@testemail.com 123456                                                   |
| First Name *              | Surname *                             | Email Address * Note: will be used Driver License Number * as the Login Username |
| 0211234567                | 10                                    |                                                                                  |
| Mobile *                  | SPSV Number *                         |                                                                                  |
| Your Address Details      | 5                                     |                                                                                  |
| Test Address              |                                       | Test Address                                                                     |
| Address Line 1 *          |                                       | Address Line 2                                                                   |
|                           | 6001                                  |                                                                                  |
| Wellington                |                                       |                                                                                  |

For Section 1- Personal Details, complete all the fields with your personal details.

Anything marked with an asterisk (\*) is a compulsory field and will need to be completed to move to the next section.

Once completed click next. Any errors will be indicated.

#### Note :

A Driver License Number is not required by us. If you wish to skip this, then please just enter any sequence of numbers.

Similarly, if you don't have a SPSV Number please enter placeholder numbers.

# **Terms and Conditions**

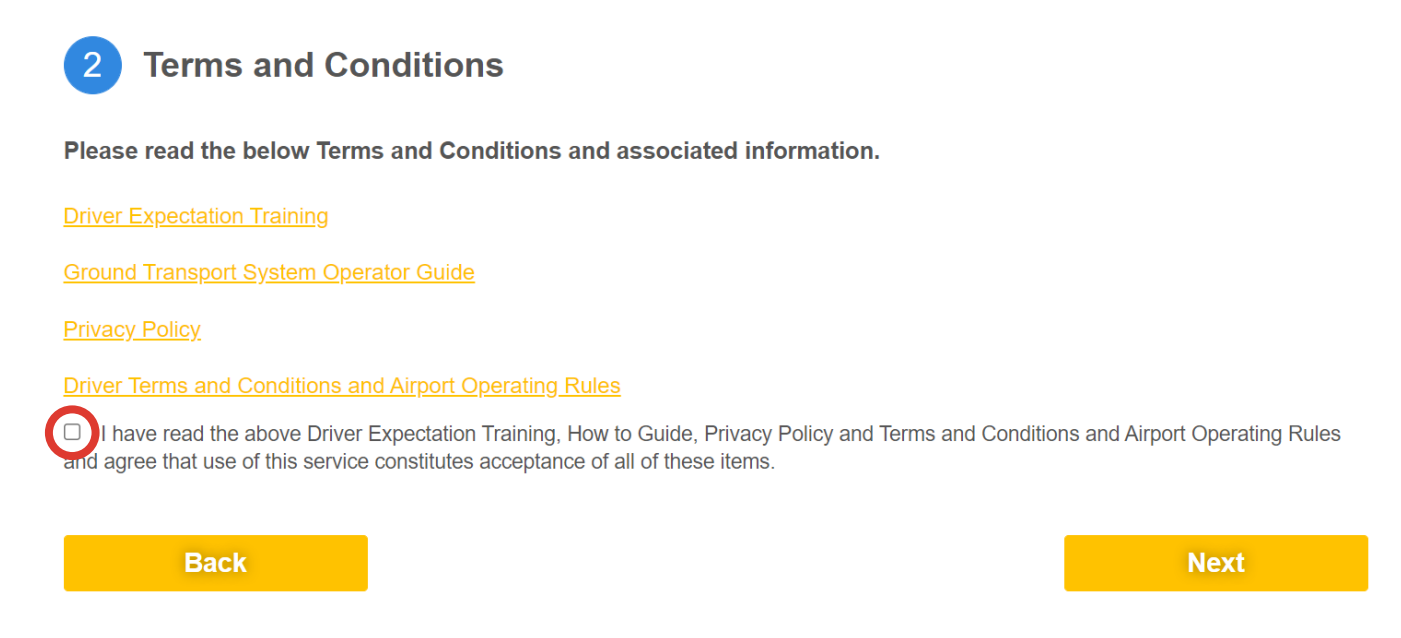

On this page, you can find the Driver Expectation Training, Driver Operating Training, Privacy Policy, and Driver Terms & Conditions and Airport Operating Rules.

You can access these by clicking the titles on links.

Once you have read, understood and accepted the above documents, click the tick box circled and then next.

# **Vehicle Details**

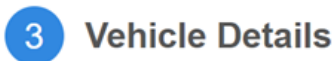

#### Please enter the vehicle details below

| ABC222                    | Honda          | Civic           | 2015               |                 | 5                     |      | Taxi PC        | $\sim$                | Add    |
|---------------------------|----------------|-----------------|--------------------|-----------------|-----------------------|------|----------------|-----------------------|--------|
| Vehicle<br>Registration * | Vehicle Make * | Vehicle Model * | Year of<br>Manufac | ture *          | Seating<br>Capacity * |      | Vehicle User G | roup                  |        |
| Vehicle<br>Registration   | Vehicle Mak    | e Vehicle       | Model              | Year o<br>Manuf | f<br>acture           | Seat | ing Capacity   | Vehicle User<br>Group | Delete |
| В                         | ack            |                 |                    |                 |                       |      |                |                       | Next   |

This page details the vehicle associated with your account. It will also include vehicle year of manufacture. Seating capacity includes the driver.

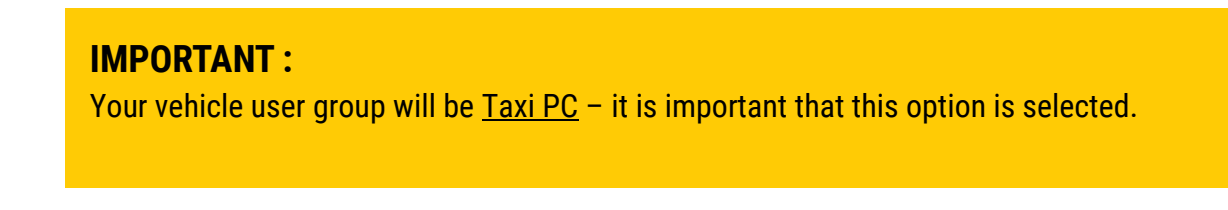

Once completed, click add, and then next.

Vehicle Details can be updated, added, or removed at any time after registration – Please read the *Changing Details* guide on page 8

### **Payment Details**

| 4 Payment Details                                                                                               |                |
|----------------------------------------------------------------------------------------------------|----------------|
| All transactions are processed using New Zealand Dollars.                                                       |                |
| Payment Type                                                                                                    | Prepay Per Use |
| If you wish to nominate a higher minimum account balance or top-up to amount, please modify the settings below. |                |
| Minimum account balance (minimum \$NZ10)                                                                        | 10.00          |
| Top-up amount (minimum \$NZ20)                                                                                  | 20.00          |
| Administration Fee                                                                                              | 15.00          |
| □ Send me an SMS alert when my balance falls below minimum account balance defined above (\$NZ0.30              | 0 per sms)     |
| □ Send me an SMS alert for failed automatic top-ups (\$NZ0.30 per sms)                                          |                |
| <b>VISA</b> mm ~ 1                                                                                              | yy V           |
| Card Number* Ex                                                                                                 | piry *         |
|                                                                                                    |                |
| Name on Card *                                                                                                  |                |
| Back                                                                                                    | Next           |

The amounts on the payment details page will be auto-filled.

You may wish to adjust the top-up amount, if for instance, you would prefer to top up \$50 each time the balance drops below the nominated minimum balance.

The Administration Fee is a one-off charge on sign up.

All prices are in New Zealand dollars.

5

# **Review and Submit**

#### Submit Application

Please review your details below and click Submit to complete your application. You will receive an email to confirm your application status.

| Driver Type           | Commercial Vehicle Operator    | Payment Type     | Prepay Per Use |
|-----------------------|--------------------------------|------------------|----------------|
| Company Name          | WIAL                           | Card Number      | 456445564      |
| Email Address         | johnsmith@testemail.com        | Expiry Date      | 1228           |
| First Name            | John                           | Total Due Amount | \$NZ35.00      |
| Surname               | Smith                          |                  |                |
| Mobile                | 0211234567                     |                  |                |
| Address               | Test Address, Wellington, 6001 |                  |                |
| Driver License Number | 123456                         |                  |                |
| SPSV Number           | 10                             |                  |                |
|                       |                                |                  |                |
| Back                  |                                |                  | Submit         |
| Back                  |                                |                  | Subilit        |

This final page gives you a chance to review all your details before you submit for approval. Once you are happy all the details are correct, click submit.

You will receive an email confirming your application has been received and is being processed.

This email will also contain your username (email address) and password. You will be able to use this on the same Opening/Home page as at the beginning of the Sign Up.

A separate email will be received once your application has been approved. You will then be able to log in using your email and password.

# **Changing Details**

# This section outlines how to update vehicle details as a registered driver.

Log in to your account using your email and password through the website

parking.wellingtonairport.co.nz

Once logged in, select Modify Driver Account on the top panel

| WELLINGTON | 🛠 Home 🚍 Instant op up 💄 Modify Driver Account 📑 Statement 🔓 Change Password 🕞 Logout |
|------------|---------------------------------------------------------------------------------------|
|            |                                                                                       |

This will take you to your personal details. All of this will be pre-filled from registration. Click **Next** to open **Vehicle Details** 

Please enter the vehicle details below

|                           |                |                 |                          |                       | Taxi PC            | $\sim$ | Add |
|---------------------------|----------------|-----------------|--------------------------|-----------------------|--------------------|--------|-----|
| Vehicle<br>Registration * | Vehicle Make * | Vehicle Model * | Year of<br>Manufacture * | Seating<br>Capacity * | Vehicle User Group |        |     |

Enter your new vehicle details then click **Add**: This will need to be done before you can remove a vehicle.

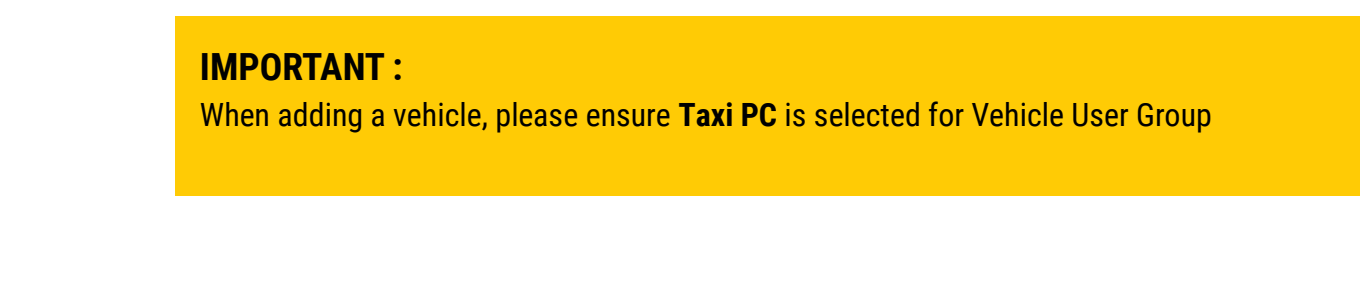

# **Changing Details**

Use the red delete button to remove existing vehicle details:

| Vehicle<br>Registration | Vehicle Make | Vehicle Model | Year of<br>Manufacture | Seating Capacity | Vehicle User<br>Group | Delete |
|-------------------------|--------------|---------------|------------------------|------------------|-----------------------|--------|
| ABC135                  | Toyota       | Prius         | 2018                   | 5                | Taxi PC               | X      |
| ABC246                  | Toyota       | Camry         | 2017                   | 5                | Taxi PC               | X      |
|                         |              |               |                        |                  |                       |        |

Once your changes are complete, select **next** to view your payment details.

Select next again to reach the **review and submit** page.

You will need to hit **Submit** for your changes to be recorded.

#### Note :

You will not be charged for making changes

The total amount due on the final page before you submit will show \$0.00 (see example below).

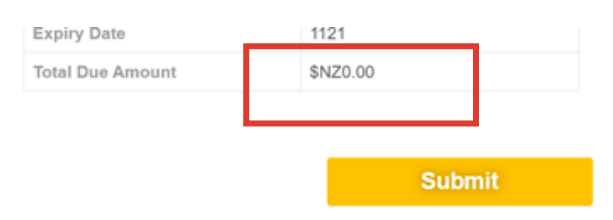

ParkCharge User Guide | Wellington Airport 9

# View Balance & Top Up

# This section outlines how to view your balance and complete a manual Top-Up as a registered driver.

Log in to your account using your email and password through the website

#### parking.wellingtonairport.co.nz

Once logged in, select Instant Top-Up on the top panel

| MELLINISTON                                                                           | 🖀 ⊢ome 🚍 Instant Top up 🌡  | Midify Driver Account 📑 Statement 🏠 Change Past | sword 🕩 Logout |
|---------------------------------------------------------------------------------------|----------------------------|-------------------------------------------------|----------------|
| Note :<br>Your current balance will be displayed                                      | here, at the top of the    | e page (below)                                  |                |
| Instant Top-up                                                                        |                            |                                                 |                |
| Account Summary<br>Available Balance: \$NZ30<br>Please enter your credit card details | to top up your account and | click 'Pay' to proceed.                         |                |
| Card Number *                                                                         | VISA Constant              | mm V yy V<br>Expiry *                           |                |
| Name on Card *                                                                        | cvv *                      | Amount *                                        |                |

To Top-Up manually, complete all required fields and click **Pay** at the bottom right hand corner.

### **Statements**

#### This section outlines how to produce a statement as a registered driver.

Log in to your account using your email and password through the website

#### parking.wellingtonairport.co.nz

Once logged in, select Statement on the top panel

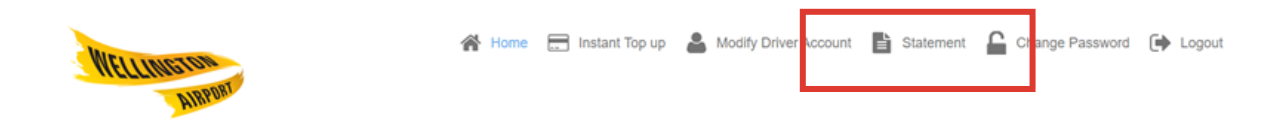

Statements/receipts can be viewed by selecting the preferred dates and clicking Search

This can then be printed or downloaded by clicking on either option at the bottom of the page.

Status and Type can be left blank or filled at choice.

| Statement              |        |           |            |     |         |        |   |
|------------------------|--------|-----------|------------|-----|---------|--------|---|
| 15/07/2020             |        | 00:00 🗸   | 15/07/2020 |     | 23:59 🗸 |        |   |
| From Date              |        | From Time | To Date    |     | To Time |        | T |
|                        | $\sim$ |           | $\sim$     | Sea | arch    |        |   |
| Status                 |        | Туре      |            |     |         |        |   |
| No Transaction Records | ;      |           |            |     |         |        | 1 |
|                        |        |           |            |     |         |        |   |
|                        |        |           |            |     | Print   | Export |   |

ParkCharge User Guide | Wellington Airport 11 |

### **Statements**

Generating GST receipts for payments :

To produce a GST receipt for top-up payments, select the dates at the top that cover the payment you require.

| Statement              |                                                          |                  |
|------------------------|----------------------------------------------------------|------------------|
| 01/04/2022             | 00:00 🗸 17/06/2022                                       | 23:59 🗸          |
| From Date              | From Time To Date                                        | To Time          |
| ~                      | V                                                        | Search           |
| Status                 | Access                                                   |                  |
| No Transaction Records | Adjustment<br>BPAY<br>Contract Fee                       |                  |
|                        | Credit Card<br>Direct Credit Card<br>Direct Debit<br>EFT | Print Export     |
|                        | Email Fee<br>Employer Direct Debit<br>Kiosk              |                  |
|                        | Negative Balanace Fee<br>Permit Fee                      |                  |
|                        | Refund Access<br>Refund Credit Card                      | Powered by ADVAM |
|                        | Refund Extra<br>Refund SMS                               |                  |

Next, select "Credit Card" in the Type drop down box, followed by search.

| Statement               |             |                               |          |           |               |
|-------------------------|-------------|-------------------------------|----------|-----------|---------------|
| 01/02/2022              | 00:00       | 17/06/2022                    | 23:59    | $\sim$    |               |
| From Date               | From Time   | To Date                       | To Time  |           |               |
|                         | ✓ Credit Ca | rd 🗸                          | Search   |           |               |
| Status                  | Туре        |                               |          |           |               |
| Licence Plate<br>Number | Туре        | Description                   | Status   | Date/Time | Amount (\$NZ) |
|                         | Payment-CC  | Initial Top-up                | APPROVED |           | 20.00         |
|                         | Payment-CC  | TAG and<br>Administration Fee | APPROVED |           | 15.00         |

Clicking "Print" will now produce a GST receipt that you can download or print out.